# IKEv2 AGILE VPN نم عم 1KEv2 AGILE VPN ليمع عم 1KEv2 FlexVPN

## المحتويات

<u>المقدمة</u> المتطلبات الأساسية المكونات المستخدمة الاصطلاحات نظرة عامة تكوين وحدة الاستقبال والبث عبر نظام IOS من Cisco تكوين العميل المدمج لنظام التشغيل IOS من Vindows الحصول على شهادة العميل التحقق من الصحة استكشاف الأخطاء وإصلاحها معلومات ذات صلة

## المقدمة

FlexVPN هو البنية الأساسية الجديدة لشبكة VPN المستندة إلى مفتاح الإنترنت الإصدار 2 (IKEv2) على Cisco IOS<sup>®</sup> والمقصود منه أن يكون حل شبكة VPN موحد. يصف هذا المستند كيفية تكوين عميل IKEv2 المدمج في Windows 7 لتوصيل وحدة الاستقبال والبث من Cisco IOS باستخدام مرجع مصدق (CA).

**ملاحظة**: يدعم جهاز الأمان القابل للتكيف (ASA) الآن إتصالات IKEv2 مع العميل المضمن لنظام التشغيل 7 Windows اعتبارا من الإصدار 9.3(2).

**ملاحظة**: لا تعمل بروتوكولات Suite-B لأن وحدة الاستقبال والبث IOS لا تدعم Suite-B مع IKEv1، أو أن عميل Windows 7 IKEv2 Agile VPN لا يدعم حاليا Suite-B مع IKEv2.

## المتطلبات الأساسية

#### المتطلبات

توصي Cisco بأن تكون لديك معرفة بالمواضيع التالية:

عميل شبكة VPN مدمج يعمل بنظام التشغيل Windows 7

برنامج Cisco IOS، الإصدار T(2)15.2

• جهة منح الشهادة - المرجع المصدق OpenSSL

#### المكونات المستخدمة

تستند المعلومات الواردة في هذا المستند إلى إصدارات المكونات المادية والبرامج التالية:

عميل شبكة VPN مدمج يعمل بنظام التشغيل Windows 7

• برنامج Cisco IOS، الإصدار T(2)15.2 • جهة منح الشهادة - المرجع المصدق OpenSSL تم إنشاء المعلومات الواردة في هذا المستند من الأجهزة الموجودة في بيئة معملية خاصة. بدأت جميع الأجهزة المُستخدمة في هذا المستند بتكوين ممسوح (افتراضي). إذا كانت شبكتك مباشرة، فتأكد من فهمك للتأثير المحتمل لأي أمر.

#### الاصطلاحات

أحلت <u>cisco فني طرف إتفاق</u> لمعلومة على وثيقة إتفاق.

## التكوين

#### نظرة عامة

هناك أربع خطوات رئيسية في تكوين عميل IKEv2 المدمج لنظام التشغيل Windows 7 من أجل توصيل وحدة الاستقبال والبث من Cisco IOS باستخدام CA:

تکوین CA

.1

يجب أن يسمح لك المرجع المصدق بتضمين إستخدام المفتاح الموسع (EKU) المطلوب في الشهادة. على سبيل المثال، في خادم IKEv2، يلزم 'EKU لمصادقة الخادم'، بينما تحتاج شهادة العميل إلى 'EKU لمصادقة العميل.' يمكن لعمليات النشر المحلية الاستفادة من:خادم Cisco IOS CA - لا يمكن إستخدام الشهادات الموقعة ذاتيا بسبب الخطأ <u>CSCuc82575</u>.خادم OpenSSL CAخادم Microsoft CA - بشكل عام، هذا هو الخيار المفضل لأنه يمكن تكوينه لتوقيع الشهادة تماما كما هو مطلوب.

تكوين جهاز الاستقبال والبث من Cisco IOS

الحصول على شهادةتكوين IKEv2

3. تكوين العميل المدمج لنظام التشغيل Windows 7 4. الحصول على شهادة عميل وكل خطوة من هذه الخطوات الرئيسية يجري شرحها بالتفصيل في الفروع التالية.

.2

**ملاحظة**: أستخدم <u>أداة بحث الأوامر</u> (للعملاء <u>المسجلين</u> فقط) للحصول على مزيد من المعلومات حول الأوامر المستخدمة في هذا القسم.

#### تكوين مرجع الشهادة

لا يقدم هذا المستند خطوات تفصيلية حول كيفية إعداد مرجع مصدق. ومع ذلك، تظهر لك الخطوات الواردة في هذا القسم كيفية تكوين CA حتى يمكنه إصدار شهادات لهذا النوع من النشر.

#### OpenSSL

يعتمد المرجع المصدق OpenSSL على ملف 'config'. يجب أن يحتوي ملف 'config' لخادم OpenSSL على:

[ extCSR ] keyUsage = nonRepudiation, digitalSignature, keyEncipherment, dataEncipherment extendedKeyUsage = serverAuth, clientAuth

#### خادم IOS CA من Cisco

إذا كنت تستخدم خادم Cisco IOS CA، فتأكد من إستخدام أحدث إصدار من برنامج Cisco IOS Software، الذي يعين وحدة المعالجة المركزية (EKU).

```
IOS-CA# show run | section crypto pki
crypto pki server IOS-CA
issuer-name cn=IOS-CA.cisco.com,ou=TAC,o=cisco
grant auto
eku server-auth client-auth
```

### تكوين وحدة الاستقبال والبث عبر نظام IOS من Cisco

#### الحصول على شهادة

يجب أن تحتوي الشهادة على حقلي EKU معينين على "مصادقة الخادم" ل Cisco IOS و"مصادقة العميل" للعميل. وعادة ما يتم إستخدام المرجع المصدق نفسه لتوقيع كل من شهادات العميل والخادم. في هذه الحالة، تظهر كل من "مصادقة الخادم" و"مصادقة العميل" على شهادة الخادم وشهادة العميل على التوالي، وهذا مقبول.

إذا أصدر المرجع المصدق الشهادات بتنسيق #12 في خادم IKEv2 لمعايير التشفير للمفتاح العام (PKCS) للعملاء والخادم، وإذا كانت قائمة إلغاء الشهادة (CRL) غير قابلة للوصول أو متوفرة، فيجب تكوينها:

> crypto pki trustpoint FlexRootCA revocation-check none دخلت هذا أمر in order to استوردت ال PKCS#12 شهادة:

crypto pki trustpoint IKEv2 enrollment url http://<CA\_Sever\_IP>:80 subject-name cn=ikev2.cisco.com,ou=TAC,o=cisco revocation-check none عند تکوین TrustPoint، یجی:

1. مصادقة المرجع المصدق باستخدام هذا الأمر:

crypto pki authenticate FlexRootCA 2. قم بتسجيل خادم IKEv2 باستخدام هذا الأمر:

crypto pki\_enroll\_FlexRootCA لترى إذا كانت الشهادة تحتوي على كل الخيارات المطلوبة، أستخدم أمر show هذا:

ikev2#show crypto pki cert verbose Certificate :Issuer :Subject Name: ikev2.cisco.com ou=TAC o=Cisco c=BE cn=ikev2.cisco.com :Subject Key Info Public Key Algorithm: rsaEncryption (RSA Public Key: (1024 bit Signature Algorithm: MD5 with RSA Encryption Fingerprint MD5: 3FB01AE4 E36DF9D8 47F3C206 05F287C6 Fingerprint SHA1: DEE6C4D1 00CDD2D5 C0976274 203D2E74 2BC49BE8 :X509v3 extensions X509v3 Key Usage: F0000000 Digital Signature Non Repudiation Key Encipherment Data Encipherment X509v3 Subject Key ID: CBCE6E9F F508927C E97040FD F49B52D1 D5919D45 X509v3 Authority Key ID: 4B86A079 A5738694 85721D0D 7A75892F 0CDAC723 :Authority Info Access :Extended Key Usage Client Auth Server Auth Associated Trustpoints: FlexRootCA Key Label: FlexRootCA

تكوين IKEv2

هذا مثال على تكوين IKEv2:

```
ip local pool mypool 172.16.0.101 172.16.0.250
              Certificate MAP to match Remote Certificates, in our case the Windows 7 Clients !!
                                                           crypto pki certificate map win7_map 10
                                                                        subject-name co ou = tac
                                     One of the proposals that Windows 7 Built-In Client Likes !!
                                                                       crypto ikev2 proposal win7
                                                                          encryption aes-cbc-256
                                                                                  integrity shal
                                                                                         group 2
                                                              IKEv2 policy to store a proposal !!
                                                                          crypto ikev2 policy win7
                                                                                  proposal win7
                       IKEv2 Local Authorization Policy. Split-Tunneling does not work, as was !!
                                                          .the case in good old l2tp over IPSec !!
                                                    crypto ikev2 authorization policy win7_author
                                                                                     pool mypool
                                                                                  IKEv2 Profile !!
                                                                    crypto ikev2 profile win7-rsa
                                                                     match certificate win7_map
                                                            identity local fqdn ikev2.cisco.com
                                                                   authentication local rsa-sig
                                                                  authentication remote rsa-sig
                                                                      pki trustpoint FlexRootCA
                                             aaa authorization group cert list win7 win7_author
                                                                              virtual-template 1
                                          One of the IPSec Transform Sets that Windows 7 likes !!
                                  crypto ipsec transform-set aes256-shal esp-aes 256 esp-sha-hmac
                                                        IPSec Profile that calls IKEv2 Profile !!
                                                                  crypto ipsec profile win7_ikev2
                                                                  set transform-set aes256-shal
                                                                     set ikev2-profile win7-rsa
                                        dVTI interface - A termination point for IKEv2 Clients !!
                                                          interface Virtual-Template1 type tunnel
                                                                        ip unnumbered Loopback0
                                                                         tunnel mode ipsec ipv4
                                                     tunnel protection ipsec profile win7_ikev2
يجب أن يكون IP غير المرقم الخاص بالقالب الظاهري أي شيء باستثناء العنوان المحلي المستخدم لاتصال IPsec.
[إذا كنت تستخدم عميل أجهزة، فسوف تتبادل معلومات التوجيه عبر عقدة تكوين IKEv2 ّوتنشئ مشكلة توجيه متكررة
                                                                                 على عميل الأجهزة.]
```

تكوين العميل المدمج لنظام التشغيل Windows 7

يوضح هذا الإجراء كيفية تكوين العميل المضمن لنظام التشغيل Windows 7.

انتقل إلى **مركز الشبكات والمشاركة**، وانقر فوق **إعداد اتصال أو شبكة جديدة**.

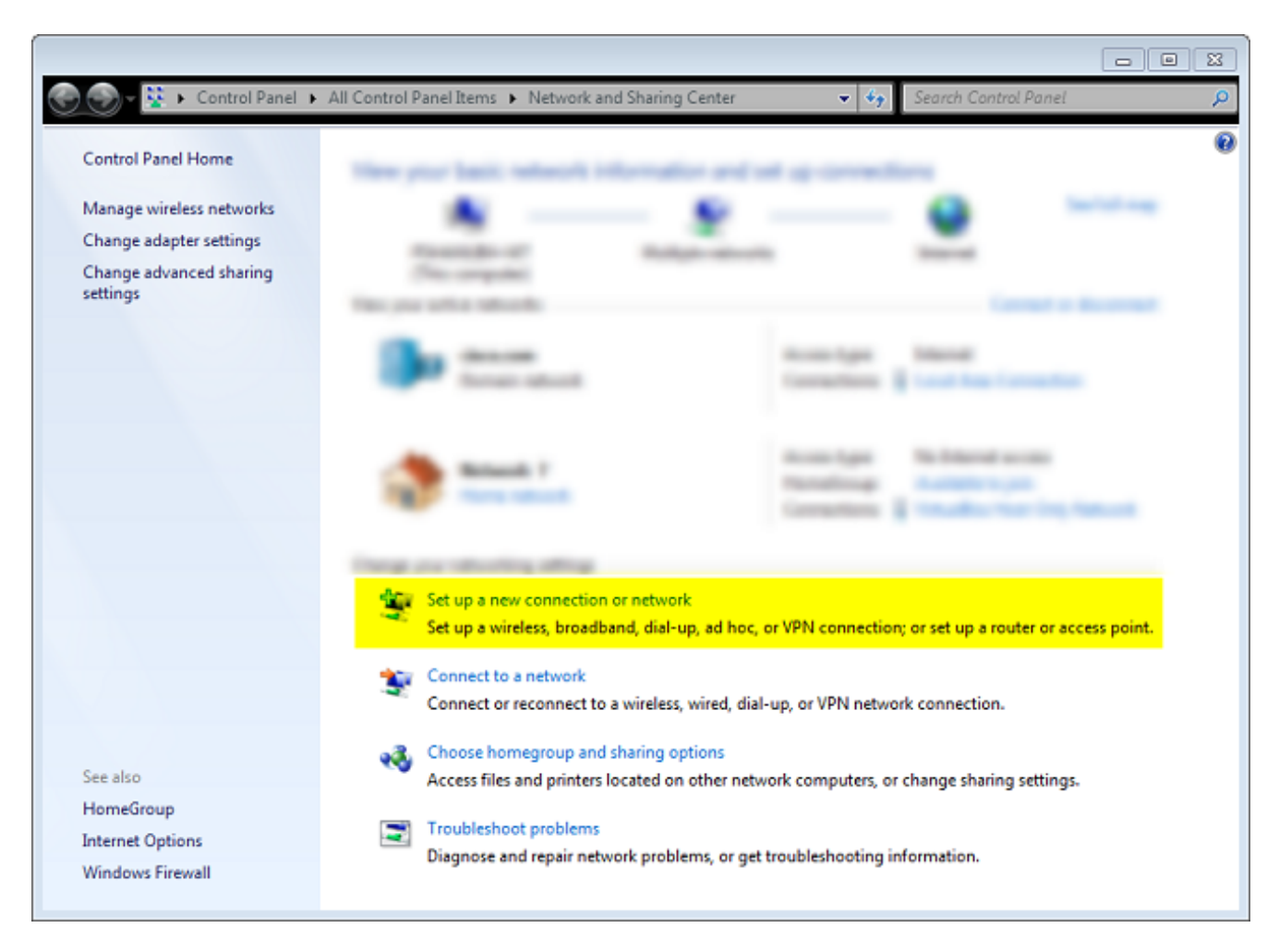

انقر على **إستخدام اتصال الإنترنت (VNP)**. وهذا يتيح لك إعداد اتصال VPN يخضع للتفاوض عبر اتصال إنترنى*2*. حالي.

|                                                                                                    |      | 23 |
|----------------------------------------------------------------------------------------------------|------|----|
| 🚱 🔚 Connect to a Workplace                                                                                         |      |    |
| How do you want to connect?                                                                                        |      |    |
| Use my Internet connection (VPN)<br>Connect using a virtual private network (VPN) connection through the Internet. |      |    |
| ing ing ing ing ing ing ing ing ing ing ing ing ing ing ing ing ing                                                |      |    |
| Dial directly<br>Connect directly to a phone number without going through the Internet.                            |      |    |
|                                                                                                    |      |    |
| What is a VPN connection?                                                                                          |      |    |
|                                                                                                    | Canc | el |

أدخل اسم المجال المؤهل بالكامل (FQDN) أو عنوان IP الخاص بخادم IKEv2، وأعطه اسم وجهة لتحديد3. محليا.

**ملاحظة**: يجب أن تطابق FQDN الاسم الشائع (CN) من شهادة هوية الموجه. يقوم Windows 7 بإسقاط الاتصال بخطأ 13801 إذا اكتشف عدم تطابق.

نظرا لأنه يلزم تعيين معلمات إضافية، **تأكد من عدم الاتصال الآن؛ قم فقط بإعداده بحيث يمكنني الاتصال لاحقا،** وانقر فوق **التالي**:

| 🌀 🜆 Connect to a Workplace   |                                                           |          |
|------------------------------|-----------------------------------------------------------|----------|
|                              |                                                           |          |
| Type the Internet addr       | ess to connect to                                         |          |
|                              |                                                           |          |
| Your network administrator o | an give you this address.                                 |          |
| Internet address:            | ikev2.cisco.com                                           |          |
| Destination name             | FlexVPN-IOS                                               |          |
| Destination name.            |                                                           |          |
|                              |                                                           |          |
| 🔲 Use a smart card           |                                                           |          |
| 🌍 📃 Allow other people to    | use this connection                                       |          |
| This option allows an        | yone with access to this computer to use this connection. |          |
| 🔽 Don't connect now; j       | ust set it up so I can connect later                      |          |
|                              |                                                           |          |
|                              |                                                           |          |
|                              | Nex                                                       | t Cancel |
|                              |                                                           |          |

لا تقم بتعبئة الحقول **اسم المستخدم** و**كلمة المرور** و**المجال (إختياري)** لأن مصادقة الشهادة سيتم إستخدامها.4. طقطقة **يخلق**.

| 🚱 🔚 Connect to a Workplace |                        |               |
|----------------------------|------------------------|---------------|
|                            |                        |               |
| Type your user name a      | and password           |               |
|                            |                        |               |
| User name:                 |                        |               |
| Password:                  |                        |               |
|                            | Show characters        |               |
|                            | Remember this password |               |
| Domain (optional):         |                        |               |
|                            |                        |               |
|                            |                        |               |
|                            |                        |               |
|                            |                        |               |
|                            |                        |               |
|                            |                        |               |
|                            |                        | Create Cancel |

**ملاحظة**: إغلاق النافذة الناتجة. **لا تحاول الاتصال.** انتقل مرة أخرى إلى **مركز الشبكات والمشاركة**، وانقر فوق **تغيير إعدادات المحول**.

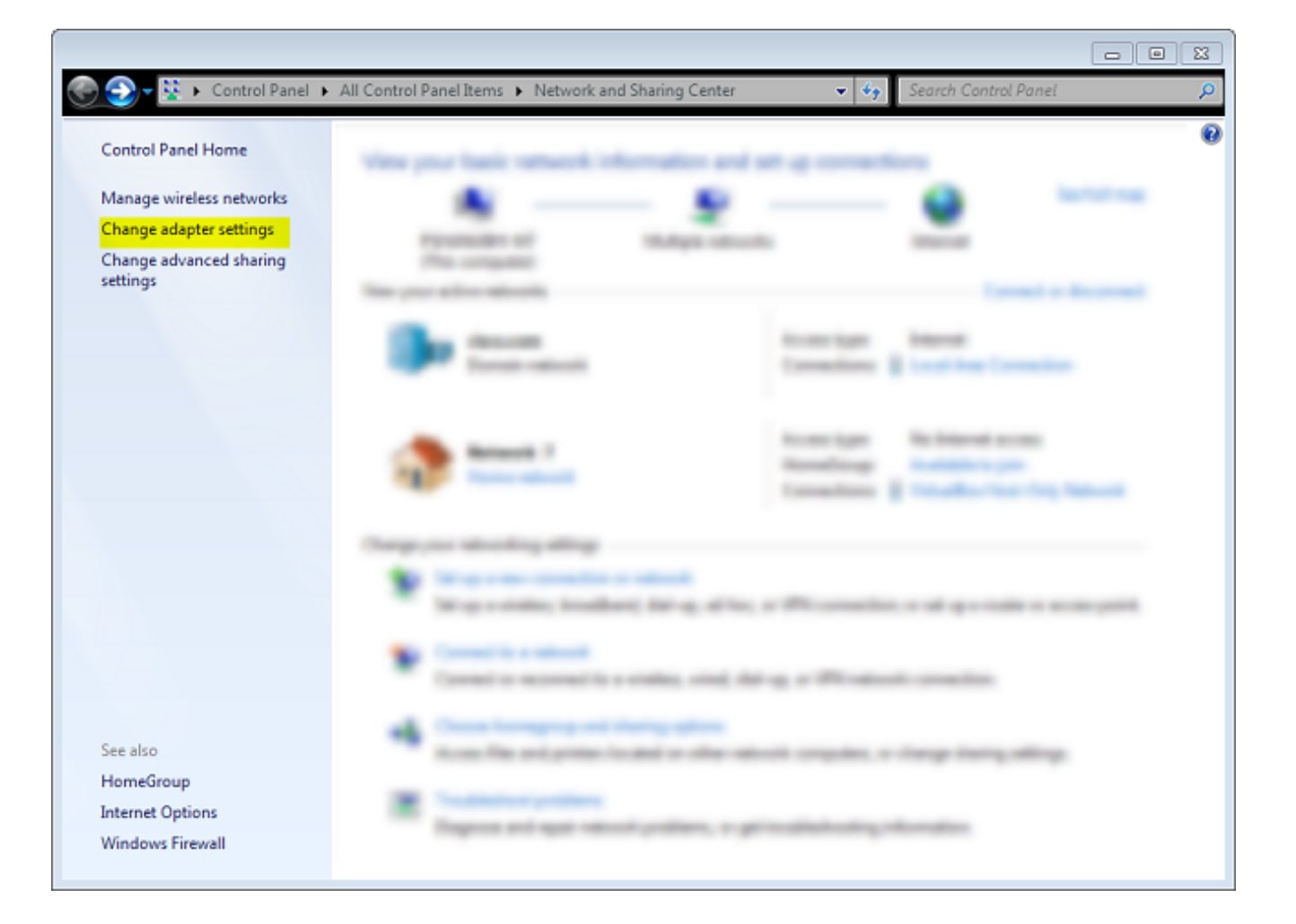

6. أختر FlexVPN-IOS الخاص بالمهايئ المنطقي، والذي يكون نتيجة لجميع الخطوات المتخذة إلى هذه النقطة. انقر فوق خصائصه. هذه هي خصائص ملف تعريف الاتصال الذي تم إنشاؤه حديثا والمسمى FlexVPN-IOS:

على علامة التبويب "الأمان"، يجب أن يكون نوع شبكة VPN هو IKEv2.في قسم المصادقة، أختر **إستخدام شهادات الجهاز**.

| FlexVPN-IOS Pro   | perties     |                 |          |           | 23   |
|-------------------|-------------|-----------------|----------|-----------|------|
| General Options   | Security    | Networking      | Sharing  |           |      |
| Type of VPN:      |             |                 |          |           |      |
| IKEv2             |             |                 |          |           | -    |
| Data encryption:  |             |                 | Advan    | ced setti | ngs  |
| Require encryptio | n (disconn  | ect if server d | eclines) |           | -    |
| Authentication    |             |                 |          |           |      |
| Use Extensible    | e Authenti  | cation Protoco  | ol (EAP) |           |      |
|                   |             |                 |          |           | -    |
|                   |             |                 | P        | monarties | - 1  |
|                   | -           |                 |          | ropenies  |      |
| Ose machine       | certificate | s               |          |           |      |
|                   |             |                 |          |           |      |
|                   |             |                 |          |           |      |
|                   |             |                 |          |           |      |
|                   |             |                 |          |           |      |
|                   |             |                 |          |           |      |
|                   |             |                 |          |           |      |
|                   |             |                 |          |           |      |
|                   |             |                 | ОК       | Car       | ncel |

أصبح ملف تعريف FlexVPN-IOS الآن جاهزا للتوصيل بعد إستيراد شهادة إلى مخزن شهادات الجهاز.

## الحصول على شهادة العميل

تتطلب شهادة العميل هذه العوامل:

- تحتوي شهادة العميل على EKU من "مصادقة العميل". كما أن المرجع المصدق يعطي شهادة PKCS#12:
  - Client's PKCS12 Certificate will go into Local Machine Personal Certificate Store شهادة المرجع المصدق:

CA Certificate goes into Local Machine Trusted Root Certificate Authorities Store

#### تفاصيل هامة

يجب إستخدام 'EKU إذا تم تطبيق كلا العبارتين • IPSec IKE intermediate' (OID = 1.3.6.1.5.5.8.2.2) ك EKU التاليتين:

خادم IKEv2 هو خادم Windows 2008.يوجد أكثر من شهادة مصادقة خادم قيد الاستخدام لاتصالات IKEv2. إذا كان هذا صحيحا، قم بوضع كل من "مصادقة الخادم" EKU و"EKU INTERINEDIATE على شهادة واحدة، أو قم بتوزيع وحدات EKU هذه بين الشهادات. تأكد من أن شهادة واحدة على الأقل تحتوي على EKU 'IPSec IKE Intermediate'.

راجع <u>أستكشاف أخطاء إتصالات IKEv2 VPN وإصلاحها</u> للحصول على مزيد من المعلومات.

في نشر FlexVPN، لا تستخدم 'IPSec IKE Intermediate' في EKU. وإذا قمت بذلك، فإن عميل IKEv2 لا • يلتقط شهادة خادم IKEv2. ونتيجة لذلك، لا يمكنهم الاستجابة إلى CERTREQ من IOS في رسالة الاستجابة IKE\_SA\_INIT، وبالتالي فإنهم يفشلون في الاتصال بمعرف الخطأ 13806.

في حين أن الاسم البديل للموضوع (SAN) غير مطلوب، فإنه مقبول إذا كانت الشهادات تحتوي على واحد. •

• في "مخزن شهادات العملاء" الخاص بنظام التشغيل Windows 7، تأكد من أن "مخزن مراجع الشهادات الجذر" الموثوق به على الجهاز يحتوي على أقل عدد ممكن من الشهادات. إذا كان لديه أكثر من 50 جهازا أو نحو ذلك، فقد يفشل برنامج Cisco IOS في قراءة حمولة CERT\_REQ بالكامل، والتي تحتوي على الاسم المميز للشهادة (DN) لجميع الشهادات المصدقة المعروفة من المربع Windows 7. ونتيجة لذلك، يفشل التفاوض وترى مهلة الاتصال على العميل.

## التحقق من الصحة

استخدم هذا القسم لتأكيد عمل التكوين بشكل صحيح.

<u>تدعم أداة مترجم الإخراج (للعملاءالمسجلين فقط) بعض أوامر show.</u> استخدم "أداة مترجم الإخراج" لعرض تحليل لمُخرَج الأمر show.

```
ikev2#show crypto ikev2 session detail
                                          IPv4 Crypto IKEv2 Session
        Session-id:4, Status:UP-ACTIVE, IKE count:1, CHILD count:1
                            Tunnel-id Local Remote fvrf/ivrf Status
                 none/none READY 192.168.56.1/4500 10.0.3.1/4500 1
,Encr: AES-CBC, keysize: 256, Hash: SHA96, DH Grp:2, Auth sign: RSA
                                                   Auth verify: RSA
                                     Life/Active Time: 86400/17 sec
                                         CE id: 1004, Session-id: 4
                               Status Description: Negotiation done
          Local spi: A40828A826160328 Remote spi: C004B7103936B430
                                          Local id: ikev2.cisco.com
                            Remote id: ou=TAC,o=Cisco,c=BE,cn=Win7
                           Local req msg id: 0 Remote req msg id: 2
                        Local next msg id: 0 Remote next msg id: 2
                           Local reg queued: 0 Remote reg queued: 2
     ,Local window: 5 Remote window: 1 DPD configured for 0 seconds
                                                            retrv 0
                                              NAT-T is not detected
                               Cisco Trust Security SGT is disabled
```

ikev2#show crypto ipsec sa peer 192.168.56.1

interface: Virtual-Access1

Crypto map tag: Virtual-Access1-head-0, local addr 10.0.3.1 (protected vrf: (none (local ident (addr/mask/prot/port): (0.0.0.0/0.0.0/0/0 (remote ident (addr/mask/prot/port): (172.16.0.104/255.255.255.255/0/0 current\_peer 192.168.56.1 port 4500 {,PERMIT, flags={origin\_is\_acl pkts encaps:5, #pkts encaps:5, #pkts encrypt: 5, #pkts digest: 5# pkts decaps: 55, #pkts decrypt: 55, #pkts verify: 55# pkts compressed: 0, #pkts decompressed: 0# pkts not compressed: 0, #pkts compr. failed: 0# pkts not decompressed: 0, #pkts decompress failed: 0# send errors 0, #recv errors 0# local crypto endpt.: 10.0.3.1, remote crypto endpt.: 192.168.56.1 path mtu 1500, ip mtu 1500, ip mtu idb Ethernet0/0 (current outbound spi: 0x3C3D299(63165081 PFS (Y/N): N, DH group: none :inbound esp sas (spi: 0xE461ED10(3831622928 , transform: esp-256-aes esp-sha-hmac { ,in use settings ={Tunnel conn id: 7, flow\_id: SW:7, sibling\_flags 80000040, crypto map: Virtual-Access1-head-0 (sa timing: remaining key lifetime (k/sec): (4257423/0 IV size: 16 bytes replay detection support: Y (Status: ACTIVE(ACTIVE :inbound ah sas :inbound pcp sas :outbound esp sas (spi: 0x3C3D299(63165081 , transform: esp-256-aes esp-sha-hmac { ,in use settings ={Tunnel conn id: 8, flow\_id: SW:8, sibling\_flags 80000040, crypto map: Virtual-Access1-head-0 (sa timing: remaining key lifetime (k/sec): (4257431/0 IV size: 16 bytes replay detection support: Y (Status: ACTIVE(ACTIVE :outbound ah sas

:outbound pcp sas

## استكشاف الأخطاء وإصلاحها

لا تتوفر حالياً معلومات محددة لاستكشاف الأخطاء وإصلاحها لهذا التكوين.

## معلومات ذات صلة

• <u>تصحيح أخطاء ASA IKEv2 لشبكة VPN من موقع إلى موقع مع PSKs TechNote</u> • <u>تصحيح أخطاء ASA IPsec و IkEv1 (الوضع الرئيسي IKEv1) أستكشاف أخطاء TechNote وإصلاحها</u>

- تصحيح أخطاء الوضع الرئيسي ل IPSec و IKE IKEv1 Main Mode Troubleshooting TechNote و
  - تصحيح أخطاء ASA IPSec و IKE IKEv1 Aggressive Mode TechNote و ASA IPSec
  - أجهزة الأمان المعدلة Cisco ASA 5500 Series Adaptive Security Appliances
    - تنزيلات برامج أجهزة الأمان القابلة للتكيف ASA 5500 Series من Cisco من Cisco
      - <u>جدار حماية Cisco IOS</u>
      - <u>برنامج IOS من Cisco</u>
        - <u>القشرَة الآمنة (SSH)</u>
      - مفاوضة IPSec/بروتوكولات IKE
      - الدعم التقني والمستندات Cisco Systems

ةمجرتاا مذه لوح

تمجرت Cisco تايان تايانق تال نم قعومجم مادختساب دنتسمل اذه Cisco تمجرت ملاعل العامي عيمج يف نيم دختسمل لمعد يوتحم ميدقت لقيرشبل و امك ققيقد نوكت نل قيل قمجرت لضفاً نأ قظعالم يجرُي .قصاخل امهتغلب Cisco ياخت .فرتحم مجرتم اممدقي يتل القيفارت عال قمجرت اعم ل احل اوه يل إ أم اد عوجرل اب يصوُتو تامجرت الاذة ققد نع اهتي لوئسم Systems الما يا إ أم الا عنه يل الان الانتيام الال الانتيال الانت الما